EN

**NSTALLATION INSTRUCTIONS** 

52

# INSTALLATION INSTRUCTIONS EASYSTART SELECT

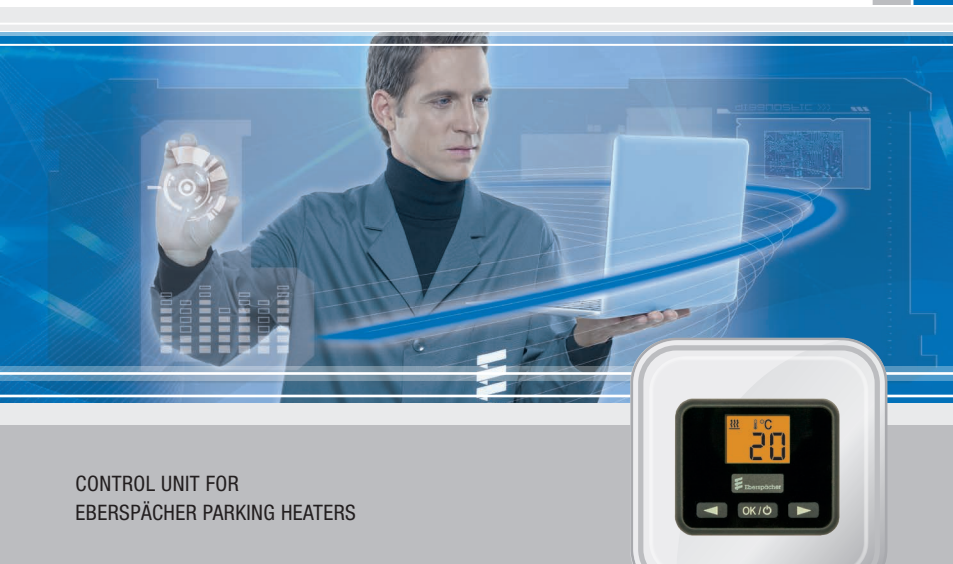

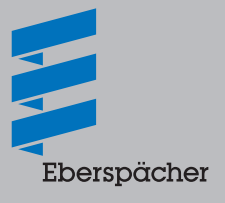

A WORLD OF COMFORT

## CONTENTS

| CHAPT | ER CHAP | PTER TITLE                                     | PAGE |
|-------|---------|------------------------------------------------|------|
|       |         | CHAPTER CONTENTS                               |      |
| 1     | INTRO   | DUCTION                                        |      |
|       |         | Please read first                              | 4    |
|       |         | Safety instructions                            | 4    |
|       |         | Intended use                                   | 4    |
|       |         | General information                            | 4    |
|       |         | <ul> <li>VENTILATION operating mode</li> </ul> | 4    |
|       |         | <ul> <li>Temperature sensor</li> </ul>         | 4    |
|       |         | – Configuration                                | 4    |
|       |         | Technical data                                 | 5    |
|       |         | Scope of supply                                | 5    |
|       |         | Sketch of EasyStart Select scope of supply     | 6    |
| 2     | INSTA   | ALLATION                                       |      |

| Installing the EasyStart Select                                       |   |
|-----------------------------------------------------------------------|---|
| Installing the tab connector of the EasyStart Select lead harness     | 7 |
| EasyStart Select installation sketch                                  | 8 |
| Connector housing (Chamber assignment seen from the cable inlet side) | 8 |
| -XS4 / -XB4 connector assignment table                                | 9 |
| Installation sketch key                                               | 9 |
| Connection of bush housing to the control unit lead harness           | g |

# CONTENTS

4

5

6

#### 3 STARTUP / CONFIGURATION

| Initial startup                                                                                                    |                                                                     | 10 |
|----------------------------------------------------------------------------------------------------|---------------------------------------------------------------------|----|
| Configuring the E                                                                                                    | asyStart Select                                                     | 10 |
| Opening the vehic                                                                                                    | cle workshop menu                                                   | 10 |
| Selecting the sett                                                                                                    | ings for the standard configuration                                 | 11 |
| <ul> <li>Selecting the selection of the selection of</li></ul>  | he temperature units – Item 2:                                      | 11 |
| <ul> <li>Changing the second second seco</li></ul> | he preset operating time – Item 4:                                  | 11 |
| <ul> <li>Resetting to</li> </ul>                                                                                                    | o as-delivered condition – Item 5:                                  | 12 |
| - Functional                                                                                                    | check                                                               | 12 |
| WHAT TO DO IF?<br>Possible displays                                                                                                    | in the event of a fault                                             | 13 |
| CIRCUIT DIAGRAM                                                                                                    |                                                                     |    |
| <ul> <li>EasyStart S</li> </ul>                                                                                                    | Select connection to Hydronic, Hydronic II, Hydronic II C, Hydronic |    |
|                                                                                                    | Lindensia M II                                                      | 15 |
| II Comfort,                                                                                                    | Hydronic M II                                                       | 10 |

| Hotline | 17 |
|---------|----|
|---------|----|

# 1 INTRODUCTION

### PLEASE READ FIRST

Before you start to install the EasyStart Select, always read through these installation instructions carefully.

These installation instructions contain important information, which you need to install the EasyStart Select.

### SAFETY INSTRUCTIONS

# ▲ DANGER!

Always note and follow all information and notes, especially the safety instructions in this document and in the heater's technical description!

### **INTENDED USE**

The EasyStart Select is used to select the operating mode, to set the operating time, and to switch On / Off the heater installed in the vehicle.

### **PLEASE NOTE!**

Improper use and use outside the specified purpose cancels all liability and warranty.

#### **GENERAL INFORMATION**

### VENTILATION OPERATING MODE

In VENTILATION mode the fan of water heaters is actuated by directly bypassing heating mode. If the **\$\$** symbol is not displayed the VENTILATION function is not available for the heater.

If you have any further questions about VENTILATION mode, please dial the service telephone number see page 17.

#### TEMPERATURE SENSOR

The temperature sensor that is installed in the heater and which controls the temperature inside the vehicle is also used for the EasyStart Select temperature display.

#### CONFIGURATION

These installation instructions describe the standard configuration. For details of enhanced configuration of the EasyStart Select and for special functions such as combinations with various EasyStart control units, refer to the "Special Functions and Diagnosis" Plus installation instructions. These are available in German and in English and can be viewed and downloaded from the Eberspächer Service Portal.

## 1 INTRODUCTION

### **TECHNICAL DATA**

| Operating voltage             | 12 volt / 24 volt                                                                                                    |
|-------------------------------|----------------------------------------------------------------------------------------------------|
| Dimensions                    | W: 55 mm, H: 46 mm, D: 9 mm                                                                                                    |
| allowable ambient temperature | – 40 °C to +85 °C                                                                                                    |
| LCD ambient temperature       | The display becomes sluggish in tem-<br>peratures below $-10$ °C, i.e. the flashing<br>sequence of the symbols is somewhat<br>slower, the contrast becomes weaker above<br>+70 °C. |

### ORDER NO.

| EasyStart Select 12 / 24 volt | 22 1000 34 13 00 |
|-------------------------------|------------------|
|-------------------------------|------------------|

### SCOPE OF SUPPLY

Sketch see page 6.

| No. in sketch | Quantity | Designation                           |
|---------------|----------|---------------------------------------|
| 1             | 1        | EasyStart Select 12 / 24 volt         |
| 2             | 1        | Cover                                 |
| 3             | 1        | Foam underlay                         |
| 4             | 1        | Connector housing, 4-pin (in the bag) |
| 5             | 1        | Bush housing, 4-pin (in the bag)      |
| 6             | 2        | Contact locking devices (in the bag)  |
| 7             | 4        | Contacts (in the bag)                 |
| 8             | 1        | Self-tapping screws (in the bag)      |
| 9             | 1        | Template                              |
| 10            | 1        | Installation instructions             |
| 11            | 1        | Operating instructions                |

## 1 INTRODUCTION

### SKETCH OF EASYSTART SELECT SCOPE OF SUPPLY

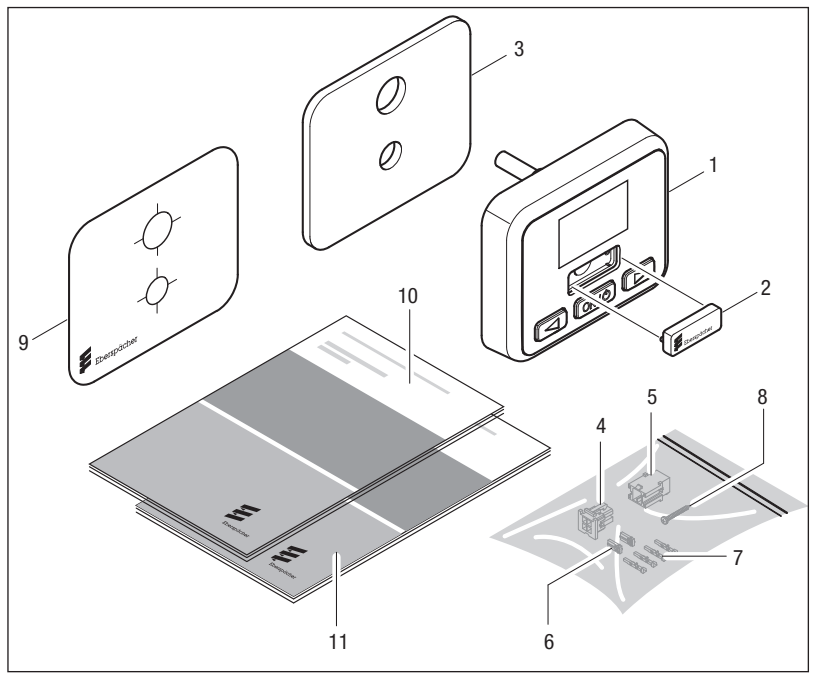

Key see page 5

# 2 INSTALLATION

### INSTALLING THE EASYSTART SELECT

# 🛕 caution!

When drilling the fixing and connection holes in the dashboard, concealed components behind it could be damaged.

→ Check that the space behind the installation area is free from components.

Install the EasyStart Select in a suitable place on the dashboard, within the driver's view and connect as shown in the sketch <u>on page 8</u> and the circuit diagram <u>from page 15</u>.

- Use the template supplied to position and drill the two holes ø 6.5 mm and ø 9 mm.
- The foam underlay can be used if necessary to level out unevenness. To do this, pull off the protective film and stick the foam underlay onto the installation area. Then pull off the second protective film.
- Feed the lead harness from the EasyStart Select through the drillhole ø 9 mm.
- Insert the EasyStart Select with expansion plug into the drillhole ø 6.5 mm.
- Screw the fixing screw into the expansion plug and therefore fasten the EasyStart Select.

# INSTALLING THE TAB CONNECTOR OF THE EASYSTART SELECT LEAD HARNESS

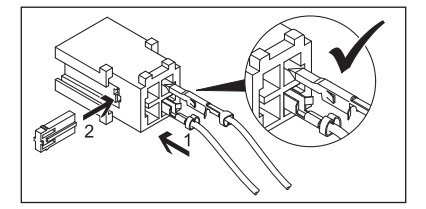

- Plug the tab connector of the EasyStart Select lead harness into the 4-pin connector housing (for details of connector housing pin assignment <u>see page 8</u> and <u>page 9</u>).
- Push the contact locking device into the connector housing.

### PLEASE NOTE!

When installing the connector, ensure that the locking tangs always face the middle of the connector. Only in this position do the tangs latch into the housing (see sketch above).

## 2 INSTALLATION

### EASYSTART SELECT INSTALLATION SKETCH

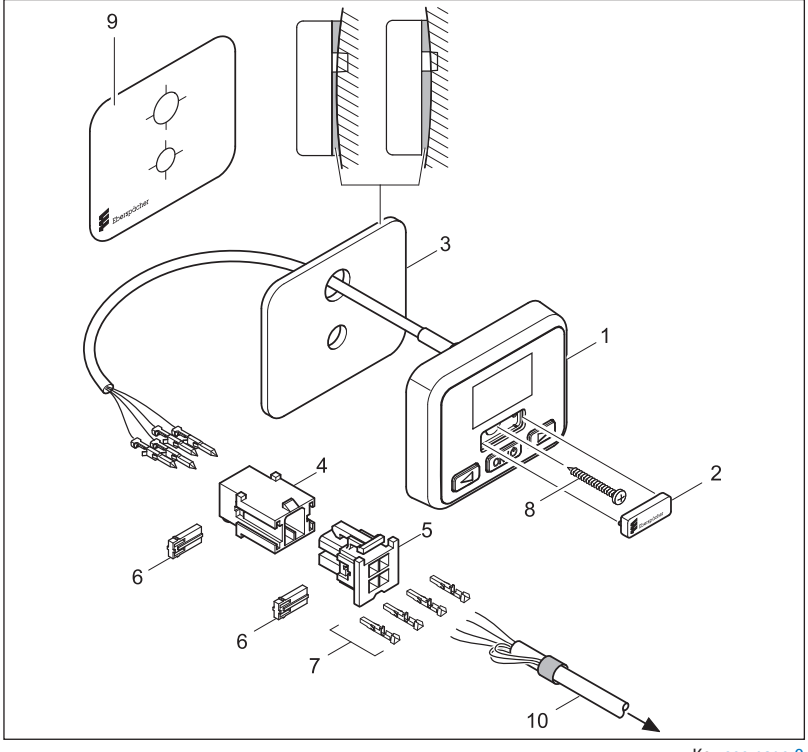

Key see page 9

### CONNECTOR HOUSING (Chamber assignment seen from the cable inlet side)

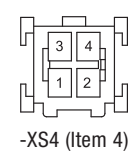

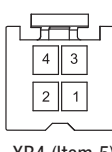

-XB4 (Item 5)

## 2 INSTALLATION

### -XS4 / -XB4 CONNECTOR ASSIGNMENT TABLE

| Pin | Signal      | Cable colour | Cross-section XS4    | Cross-section XB4   |
|-----|-------------|--------------|----------------------|---------------------|
| 1   | Terminal 30 | red          | 0.35 mm²             | 0.5 mm <sup>2</sup> |
| 2   | Terminal 58 | grey / black | 0.35 mm <sup>2</sup> | 0.5 mm <sup>2</sup> |
| 3   | Terminal 31 | brown        | 0.35 mm <sup>2</sup> | 0.5 mm <sup>2</sup> |
| 4   | Diagnosis   | blue / white | 0.35 mm <sup>2</sup> | 0.5 mm <sup>2</sup> |

### INSTALLATION SKETCH KEY

- 1 EasyStart Select 12 / 24 volt
- 2 Cover
- 3 Foam underlay
- 4 Connector housing, 4 pin
- 5 Bush housing, 4 pin
- 6 Contact locking devices
- 7 Contacts
- 8 Self-tapping screw
- 9 Template
- 10 Heater lead harness

# CONNECTION OF BUSH HOUSING TO THE CONTROL UNIT LEAD HARNESS

- Clip the control unit lead harness into the 4-pin bush housing; note and follow the circuit diagram.
- Push the contact locking device into the bush connector housing.
- Connect the bush housing of the control unit lead harness and the connector housing of the EasyStart Select lead harness.
- Insulate and tie back any cable ends that are not needed.

### PLEASE NOTE!

- Install the EasyStart Select in the vehicle interior only.
- For circuit diagrams see from page 15.
- Do not insert the 5 A fuse into the fuse holder until all work has been completed.

# 3 STARTUP / CONFIGURATION

### **INITIAL STARTUP**

For the initial startup, the following steps must be carried out one after the other.

### APPLYING THE OPERATING VOLTAGE

The operating voltage is applied by inserting the 5 A fuse into the fuse holder. After applying the operating voltage the following display appears:

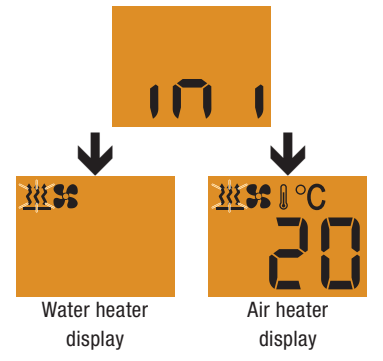

Note: The EasyStart Select checks which type of heater is connected and configures the Menu bar (automatic detection).

### **CONFIGURING THE EASYSTART SELECT**

The EasyStart Select must be configured according to its use.

### PLEASE NOTE!

Note and follow the configuration information on page 4.

### **OPENING THE VEHICLE WORKSHOP MENU**

Display ON, the Start display appears.

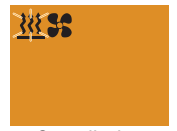

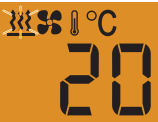

Start display water heater

Start display air heater

Press button and and at the same time for longer than 5 sec.

The following display appears:

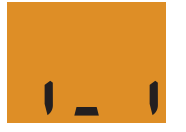

# 3 STARTUP / CONFIGURATION

# SELECTING THE SETTINGS FOR THE STANDARD CONFIGURATION

SELECTING THE TEMPERATURE UNITS – ITEM 2:

Default: °C

Use the  $\triangleleft$  or  $\blacktriangleright$  button to select Item 2: and confirm by pressing the OK/O button.

Use the dor button to select the temperature units °C or °F.

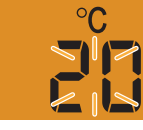

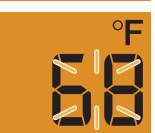

Use the OK/O button to confirm the selection, then select the next setting or exit the Workshop menu with a LONGPRESS on the OK/O button or via timeout.

CHANGING THE PRESET OPERATING TIME – ITEM 4:

Default: Water heater = 30 min. / Air heater = continuous heating mode

Use the  $\triangleleft$  or  $\blacktriangleright$  button to select Item 4: and confirm by pressing the OK/O button. Display for water heaters:

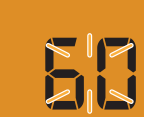

Operating time is 60 minutes.

Display for air heaters:

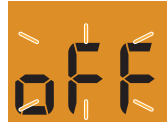

Operating time limitation OFF. Continuous operation is set.

Use the operating time.

Operating time setting range:

10 – 120 min. in 1 min. increments, continuous heating mode is possible for air heaters. From the 120th min. the operating time can be extended in 5 min. increments up to 720 min.

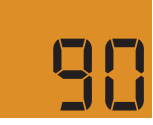

Use the OK/O button to confirm the selection, e.g. operating time 90 min., then select the next setting or exit the Workshop menu with a LONGPRESS on the OK/O button or via timeout.

# 3 STARTUP / CONFIGURATION

# RESETTING TO AS-DELIVERED CONDITION – ITEM 5:

Use the  $\triangleleft$  or  $\blacktriangleright$  button to select Item 5: and confirm by pressing the OK/O button.

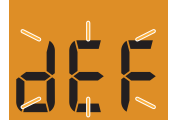

### FUNCTIONAL CHECK

Switch the heater On and Off. See EasyStart Select operating instructions. If an error or fault occurs, refer to the chapter "What to do if ...?" page 13.

Press the OK/O button to confirm the selection.

After confirming Item 5 appears briefly and then the following display.

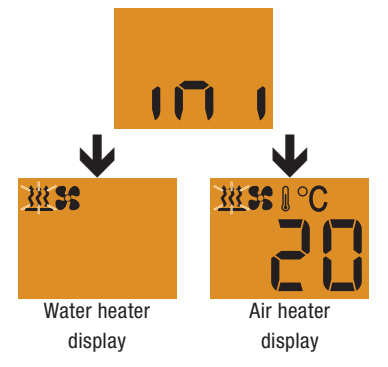

Note: The EasyStart Select checks which type of heater is connected and configures the Menu bar (automatic detection).

## 4 WHAT TO DO IF ...?

### POSSIBLE DISPLAYS IN THE EVENT OF A FAULT

| DISPLAY     | DESCRIPTION                                                                                                    | REMEDY / WORKSHOP                                                                                                    |
|-------------|----------------------------------------------------------------------------------------------------|----------------------------------------------------------------------------------------------------|
| וחו         | <ul> <li>Automatic detection is active.</li> <li>The EasyStart Select has been<br/>disconnected from the power<br/>supply and then reconnected.</li> </ul> | Wait until the automatic detec-<br>tion has finished.                                                                               |
|             | <ul><li>Heater fault</li><li>EasyStart Select fault</li></ul>                                                                                              | <ul><li>Perform the diagnosis.</li><li>Check EasyStart Select, replace if necessary.</li></ul>                                      |
|             |                                                                                                    | Note:<br>Display OFF with LONGPRESS on<br>OK/O button.                                                                              |
|             | <ul> <li>Heater OFF - undervoltage<br/>applied.</li> </ul>                                                                                                 | <ul><li>Charge the battery.</li><li>Check the voltage supply.</li></ul>                                                             |
|             |                                                                                                    | Note:<br>Display OFF with LONGPRESS on<br>OK/O button.                                                                              |
| ר<br>ר<br>ר | <ul> <li>No communication.</li> </ul>                                                                                                    | <ul> <li>Check and if necessary renew<br/>the heater fuse.</li> <li>Check the voltage supply.</li> <li>Check the wiring.</li> </ul> |
|             | <ul> <li>Display if no diagnostic cable<br/>is connected.</li> </ul>                                                                                       | <ul> <li>Connect diagnostic cable.</li> </ul>                                                                                       |

## 4 WHAT TO DO IF ...?

| <u>}}}\$</u> | <b>\$ ()</b> ° ( | 0 |
|--------------|------------------|---|
| -            | -                | - |

DISPLAY

- DESCRIPTION
- Temperature sensor interruption.

### **REMEDY / WORKSHOP**

 Check and if necessary renew the temperature sensor.

### PLEASE NOTE!

If the error or fault could not be corrected, dial the service phone number on page 17.

## 5 CIRCUIT DIAGRAM

### **CIRCUIT DIAGRAM**

EasyStart Select connection to Hydronic, Hydronic II, Hydronic II C, Hydronic II Comfort, Hydronic M II

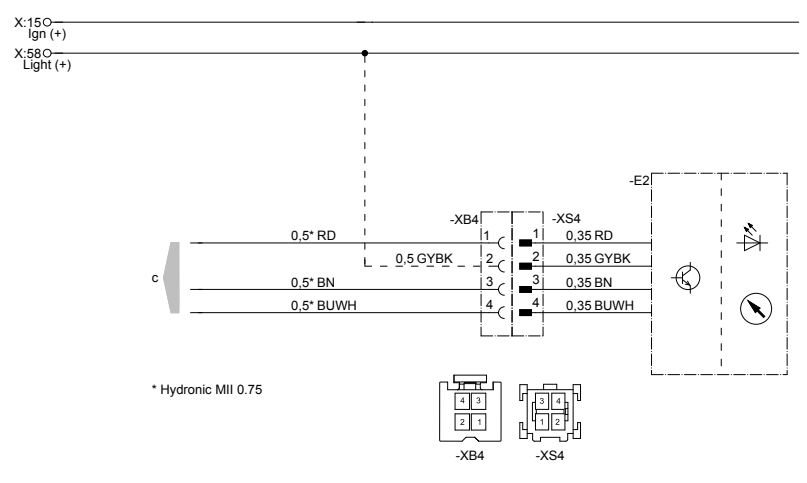

22 1000 34 97 34

- -E2 EasyStart Select
- c to the heater

### **CABLE COLOURS**

| RD | red   | GY | grey   | BK | black |
|----|-------|----|--------|----|-------|
| BU | blue  | YE | yellow | GN | green |
| WH | white | VT | violet | BN | brown |

## 5 CIRCUIT DIAGRAM

### CIRCUIT DIAGRAM

EasyStart Select connection to Airtronic, Airtronic M, Airtronic L

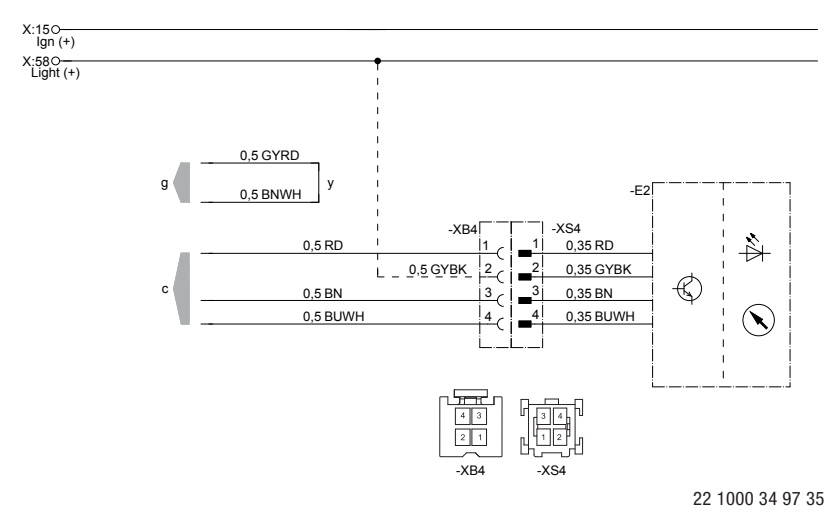

### -E2 EasyStart Select

- c to the heater
- g to the heater
- y Connect cables and insulate

### **CABLE COLOURS**

| RD | red   | GY | grey   | BK | black |
|----|-------|----|--------|----|-------|
| BU | blue  | YE | yellow | GN | green |
| WH | white | VT | violet | BN | brown |

### 6 SERVICE

### HOTLINE

If you have any technical questions, a problem with the EasyStart Select or the heater, dial the following service phone number from within Germany:

Hotline: 03976 2350235 Fax hotline: 01805 262624

Outside of Germany, please contact the respective Eberspächer national representative.

Headquarters: Eberspächer Climate Control Systems GmbH & Co. KG Eberspächerstraße 24 73730 Esslingen Hotline: 03976 2350235

Fax hotline: 01805 262624

info@eberspaecher.com

www.eberspaecher.com

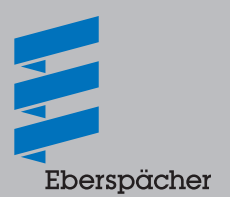